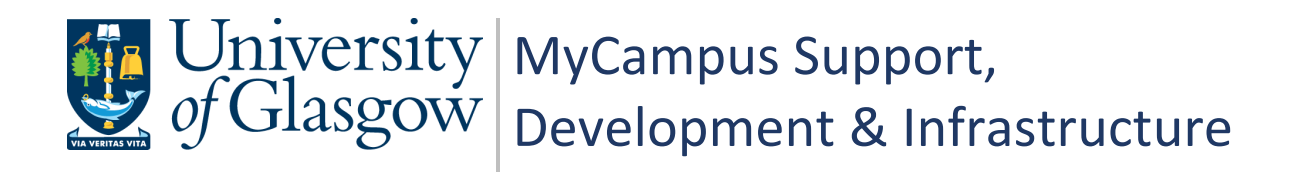

# MyCampus User Guide PGR Annual Review - Convenors

| Document Control  |                               |  |  |  |
|-------------------|-------------------------------|--|--|--|
| Title:            | PGR Annual Review - Convenors |  |  |  |
| Version:          | 2                             |  |  |  |
| Owner:            | MSDI Student Records          |  |  |  |
| Publication Date: | April 2021                    |  |  |  |

# Contents

| 1. PGR Annual Review – Process Overview     | 3 |
|---------------------------------------------|---|
| PGR – Annual Progress Review                | 3 |
| Why has the process changed?                | 3 |
| The New Process                             | 3 |
| Who is this Guide For?                      | 3 |
| 2. Accessing the APR Forms                  | 4 |
| MyCampus                                    | 4 |
| Accessing MyCampus                          | 4 |
| Accessing the APR Forms                     | 5 |
| 3. Review APR Form                          | 6 |
| Section A – Review Details                  | 6 |
| Section B – Student Assessment              | 7 |
| Section C – Supervisor Assessment           | 7 |
| 4. Complete Section D: Review Panel Outcome | 8 |
| Section D: Review Panel                     | 8 |
| Outcome Options                             | 9 |
| What Happens Next                           | 9 |
| A. Appendix: Process Flow                   | 0 |

## 1. PGR Annual Review – Process Overview

#### PGR – Annual Progress Review

All PGR students complete an Annual Progress Review. The process allows students and supervisors to plan training needs and milestones for the year.

#### Why has the process changed?

A new PGR Annual Review process has been developed to reduce workload, enable automatic tracking and to centralise all review data into MyCampus.

#### **The New Process**

| Stage   | User          | Action                                                                                                    |
|---------|---------------|----------------------------------------------------------------------------------------------------|
| Stage 1 | Administrator | Generates PGR Review Form and sends to student                                                            |
| Stage 2 | Student       | Completes Section B of form - Student Assessment                                                          |
| Stage 3 | Supervisor    | Reviews Section B and completes Section C of form -<br>Supervisor Assessment                              |
| Stage 4 | Student       | Reviews Section A of form and confirms data is correct<br>Reviews Section C of form and confirms reviewed |
| Stage 5 | Administrator | Panel Review stage – Administrator adds Review Panel<br>Member(s)                                         |
| Stage 6 | Convenor      | Adds the outcome to Section D of the form - Review Panel                                                  |
| Stage 7 | Student       | Reviews outcome in Section A of the form and acknowledges receipt of outcome                              |
| Stage 8 | Administrator | Reviews full form and submits to complete APR process                                                     |

## Who is this Guide For?

This user guide is for **PGR Convenors**. It details the steps required for **Stage 6** detailed in the above table.

# 2. Accessing the APR Forms

#### MyCampus

Convenors access the PGR Annual Review forms through MyCampus.

#### Accessing MyCampus

If you have not used MyCampus before, follow these steps.

- To access MyCampus, sign into MyGlasgow with your GUID and password <u>https://sharepoint.gla.ac.uk/staff/myglasgow/Pages/MyGlasgow.aspx</u>
- MyCampus is listed in the Services menu

|   | MyGlasgow > MyGlasgow Staff                                                                     |                                                                                             |
|---|-------------------------------------------------------------------------------------------------|---------------------------------------------------------------------------------------------|
|   | Help and Support  Create a support call now. Also track or update an existing call at any time. | New Portal                                                                                  |
| l | Carriera                                                                                        | This portal is in the process of being decommissioned from service.                         |
| l | Services 🔺                                                                                      | Please <u>Click here</u> to access the new Stall Poltal. In a lew days you will be auto re- |
| l | MyCampus                                                                                        |                                                                                             |
| Ľ | Email                                                                                           | Important                                                                                   |

- Login to MyCampus using your GUID and password.
- If you see a message indicating your User ID and/or password are incorrect your staff profile may need to be set up in MyCampus.

Raise a helpdesk call for the attention of <u>MyCampus Access and Permissions</u>. Indicate that you are a PGR Convenor and have not used MyCampus before and are unable to login.

|          | Your User ID and/or Password are invalid. |  |
|----------|-------------------------------------------|--|
| User ID  |                                           |  |
|          |                                           |  |
| Password |                                           |  |
|          |                                           |  |
|          |                                           |  |
|          | Sign In                                   |  |

#### Accessing the APR Forms

The PGR Administrator adds the Convenors to the Annual Progress Review form. Convenors who have been added as a Review Panel Member in Section D of a form, will see a PGR Annual Review (Convenors) tile on their MyCampus homepage.

A Convenor will only have access to a form after it has passed the first 5 Stages in the process. When a student confirms they have reviewed the Supervisor Assessment section, the form is set to Review Status: 'Pending Review Panel'.

At this stage it is ready for a Convenor to add and submit the outcome of the review meeting.

- Login to MyCampus
- Click the PGR Annual Review tile. This will take you to a list of all forms that are available to you.
- Click on a student listed to access their form.

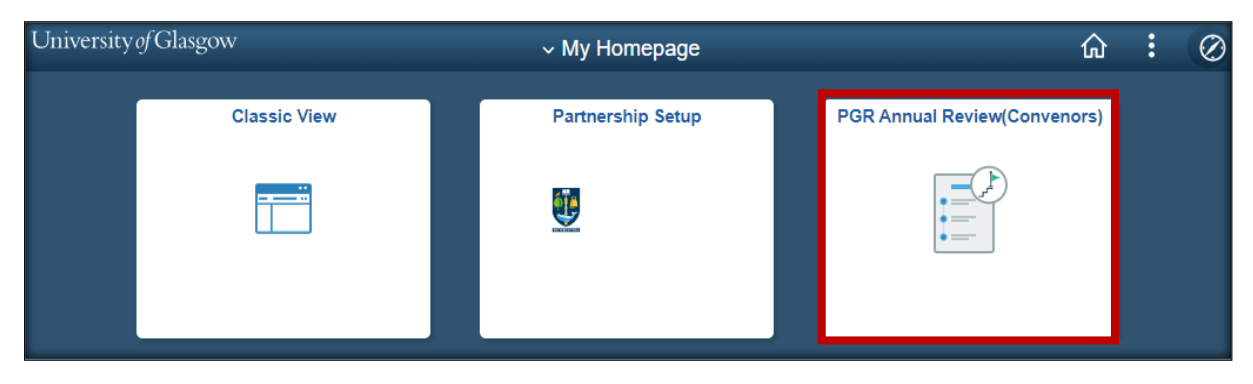

| < | My Homepage  |        | ✓ PGR Annua     | al Review        | ଜ : Ø                |
|---|--------------|--------|-----------------|------------------|----------------------|
|   |              |        |                 |                  | 1 row                |
|   | Student ID 🗘 | Name 🗘 | Academic Term 🗘 | Academic Plan 🛇  | Review Status ≎      |
| 1 | 2186177      |        | 2020            | Chemistry(R),PhD | Pending Panel Review |

If you do not have access to a form but think you should, please contact the PGR Administrator who will be able to check the status of the form for you.

## 3. Review APR Form

The form will open at Section D: Review Panel. This is where the Convenor adds a summary of the meeting, the outcome, and any additional comments.

The Convenor also has read only access to the other sections of the form for review.

Navigate through the form using the Section buttons.

| Section D: Review Pane  |                                                            |      |                    |
|-------------------------|------------------------------------------------------------|------|--------------------|
| Section A: Review Detai | Section B: Student Assessment Section C: Supervisor Assmnt | Save | Confirm and Submit |

## **Section A – Review Details**

Section A contains read only student information, pulled from MyCampus.

Use the arrows to expand each subsection.

| Section A: Review Details |                 |                             |                                                        |
|---------------------------|-----------------|-----------------------------|--------------------------------------------------------|
|                           | Se              | ection B: Student Assessmen | t Section C: Supervisor Assmnt Section D: Review Panel |
|                           | Term<br>Empl ID | 2020<br>2186177             |                                                        |
|                           | Institution     | GLSGW                       | University of Glasgow                                  |
|                           | Career          | PGR                         | Postgraduate Research Career Nbr 0                     |
|                           | School          | 30100000                    | School of Chemistry                                    |
|                           | Acad Prog       | 7201                        | Doctor of Philosophy(SE)                               |
|                           | Acad Plan       | F100-7201                   | Chemistry(R),PhD                                       |
| Research Information      |                 |                             |                                                        |
| Thesis Information        |                 |                             |                                                        |
| Supervisor Details        |                 |                             |                                                        |
| Review Details            |                 |                             |                                                        |

## Section B – Student Assessment

Section B contains the review information supplied by the Student. Convenors will have read only access.

| Section B: Student Assessment            |           |                   |                         |                                |
|------------------------------------------|-----------|-------------------|-------------------------|--------------------------------|
|                                          | Section   | A: Review Details | Section C: Supervisor A | Assmnt Section D: Review Panel |
| Term                                     | 2020      |                   |                         |                                |
| Empl ID                                  | 2186177   |                   |                         |                                |
| Institution                              | GLSGW     | Unive             | ersity of Glasgow       |                                |
| Career                                   | PGR       | Post              | graduate Research       | Career Nbr 0                   |
| School                                   | 30100000  | Scho              | ol of Chemistry         |                                |
| Acad Prog                                | 7201      | Doct              | or of Philosophy(SE)    |                                |
| Acad Plan                                | F100-7201 | Cher              | nistry(R),PhD           |                                |
| Student Assessment                       |           |                   |                         |                                |
| Training Needs Analysis and Training Log |           |                   |                         |                                |
| Documentation                            |           |                   |                         |                                |
| Student Confirmation                     |           |                   |                         |                                |

### Section C – Supervisor Assessment

Section C contains the review information supplied by the Supervisor. Convenors will have read only access.

| Section C: Supervisor Assmnt |            |                           |    |                             |     |                         |
|------------------------------|------------|---------------------------|----|-----------------------------|-----|-------------------------|
|                              | . [        | Section A: Review Details | •  | Section B: Student Assessme | nt  | Section D: Review Panel |
|                              | Term       | 2020                      | _  |                             |     |                         |
|                              | Empl ID    | 2186177                   | 3  |                             |     |                         |
| 1                            | nstitution | GLSGW                     | Un | iversity of Glasgow         |     |                         |
|                              | Career     | PGR                       | Po | stgraduate Research         | Car | eerNbr 0                |
|                              | School     | 30100000                  | Sc | hool of Chemistry           |     |                         |
| Α                            | Acad Prog  | 7201                      | Do | ctor of Philosophy(SE)      |     |                         |
| 1                            | Acad Plan  | F100-7201                 | Ch | emistry(R),PhD              |     |                         |
| Supervisor Assessment        |            |                           |    |                             |     |                         |

# 4. Complete Section D: Review Panel Outcome

#### **Section D: Review Panel**

When you have finished reviewing the form you are ready to enter and submit the review meeting summary and outcome. If required, you can also change the date of the Review Meeting.

- Enter the meeting summary and any feedback
- Enter the outcome, choosing from the options available
- Add any additional comments
- You can use the spell check feature to check the page
- To save progress and complete the form at a later time, use the Save option
- When you are ready to submit the outcome details to the student for review, Click Confirm and Submit

| Section D: Review Panel                                                                            |                             |                                         |              |                 |      |
|----------------------------------------------------------------------------------------------------|-----------------------------|-----------------------------------------|--------------|-----------------|------|
| Section A: Review Details                                                                          | Section B: Student Asses    | sment Section C: Supervisor Assmn       | tSave        | Confirm and Sut | omit |
| Term                                                                                               | 2020                        |                                         |              |                 |      |
| Empl ID                                                                                            | 9903719                     | ALL ALL ALL ALL ALL ALL ALL ALL ALL ALL |              |                 |      |
| Institution                                                                                        | GLSGW                       | University of Glasgow                   |              |                 |      |
| Career                                                                                             | PGR                         | Postgraduate Research                   | Career Nbr 0 |                 |      |
| School                                                                                             | 40400000                    | School of Law                           |              |                 |      |
| Acad Prog                                                                                          | 7305                        | Master of Laws(R)                       |              |                 |      |
| Acad Plan                                                                                          | M300-7305                   | Law,LLM(R)                              |              |                 |      |
|                                                                                                    |                             |                                         |              |                 |      |
| Review Panel Members                                                                               |                             |                                         |              |                 |      |
| Reviewer ID 🗘                                                                                      |                             | Name 🛇                                  |              |                 |      |
| 1003807                                                                                            |                             |                                         |              | + -             | -    |
| Date of Review Meeting       03/22/2021       Please provide summary of the meeting here, includie | ng any feedback for the stu | dents and supervisors.                  |              | li              |      |
| Outcome Q                                                                                          |                             |                                         |              |                 |      |
| Comments                                                                                           |                             |                                         |              |                 |      |
|                                                                                                    |                             |                                         |              |                 | Ľ    |

#### **Outcome Options**

| PGR Annual Review<br>Outcome ≎ | Description ◇                                                                    |
|--------------------------------|----------------------------------------------------------------------------------|
| А                              | Student Progress Approved.                                                       |
| В                              | Student Progress Approved with continued FT/PT registration.                     |
| с                              | Student Progress Approved - Thesis Pending.                                      |
| D                              | Student Progress Approved - submit as planned.                                   |
| E                              | Student Progress Approved subject to addressing minor issues.                    |
| F                              | Student progress only if substantial issues are addressed and/or further review. |

#### What Happens Next

When the outcome has been submitted the student will receive an email, asking them to review the outcome and submit the final form.

The PGR Administrator will then be able to perform the final outcome processing which will update the student's annual review milestone in MyCampus.

The student record will be updated as per the table below

| Outcome | ANNL REVW Milestone Grade Input     | Additional MyCampus Update              |
|---------|-------------------------------------|-----------------------------------------|
| Α       | CON - continue current registration |                                         |
| В       | CON - continue current registration | 1 Year added to End Date                |
| С       | THS - continue thesis only          | Academic Load changed to Thesis Pending |
| D       | CON - continue current registration |                                         |
| E       | PRC - progress with conditions      |                                         |
| F       | PRC - progress with conditions      |                                         |

Once the Administrator has processed the outcome, the Convenor will no longer have any access to the form.

If you need to make any changes after the form has been submitted, contact the PGR Administrator. Any change made will have to be reviewed and confirmed again by the student.

# A. Appendix: Process Flow

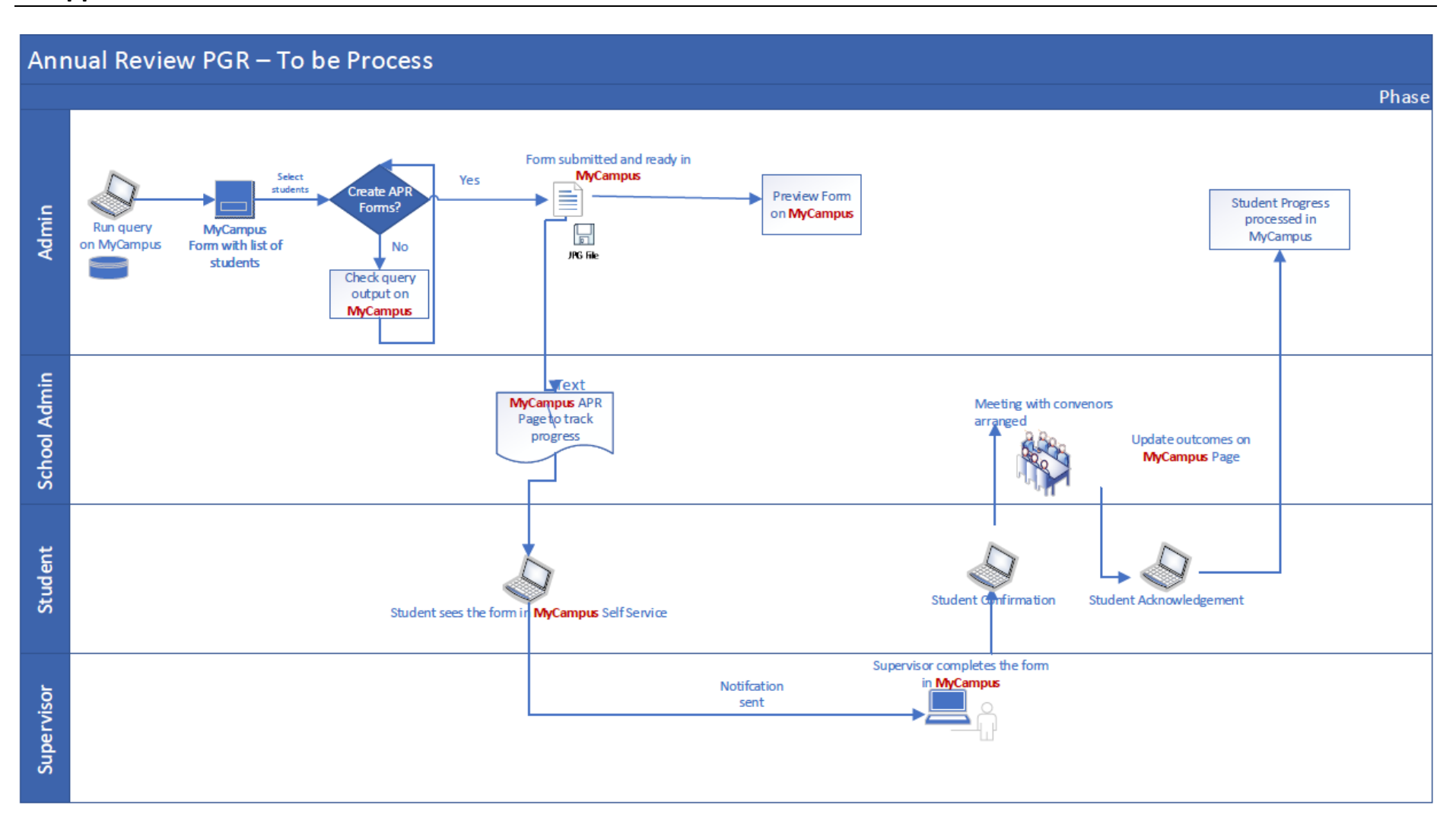